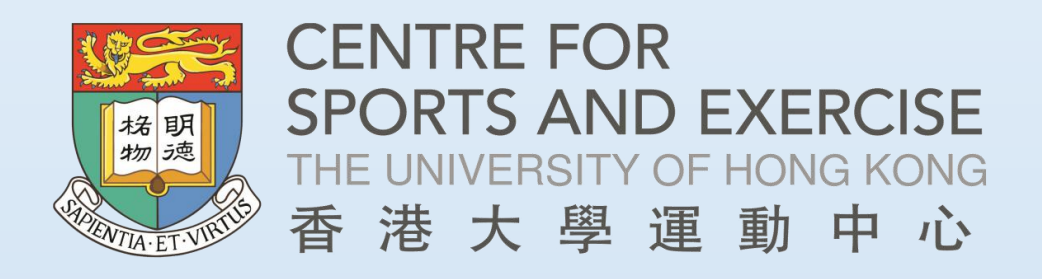

## BOOKING SYSTEM-MOBILE VERSION (FOR HKU STUDENTS & STAFF)

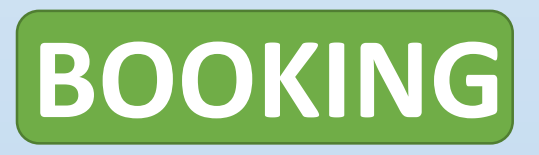

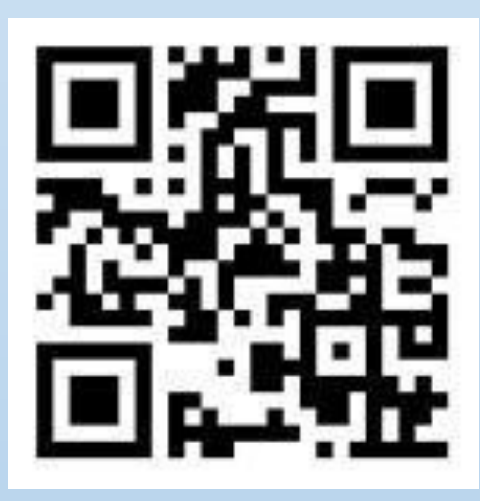

### LINK: bs.cse.hku.hk

#### 1) Log in through the link or QR code

| 2) Select<br>Sports Facility Booking                                         | 3) Select a sport                                                                                 |
|------------------------------------------------------------------------------|---------------------------------------------------------------------------------------------------|
| View / Cancel Booking                                                        | Tennis: max 4 persons per court                                                                   |
| Sports Facility Booking                                                      | Table Tennis: max 4 persons per table                                                             |
|                                                                              | Badminton: max 4 persons per court Individual Exercise                                            |
| Please select your actions:                                                  | Popular Sports                                                                                    |
| CENTRE FOR<br>SPORTS AND EXERCISE<br>THE UNIVERSITY OF HONG KONG<br>香港大學運動中心 | CSE Facility Booking<br>Please select a Sport below:<br>(Booking for Individual up to 7 Days Ady) |

# **BOOKING (Con't)**

|                                                       | Select Venu              | ennis:<br>e: | max 4     | persor | ns per                  | court  | :                                         |                         |                                                    |  |
|-------------------------------------------------------|--------------------------|--------------|-----------|--------|-------------------------|--------|-------------------------------------------|-------------------------|----------------------------------------------------|--|
|                                                       | Stanley Ho Tennis Courts |              |           |        |                         |        | ×                                         |                         |                                                    |  |
|                                                       | Select Date:             |              |           | ÷      | FE                      | B 2023 | $\rightarrow$                             |                         |                                                    |  |
|                                                       | s                        | Μ            | Т         | W      | т                       | F      | S                                         |                         |                                                    |  |
|                                                       |                          |              |           | 1      |                         |        | 4                                         |                         |                                                    |  |
|                                                       | 5                        |              |           |        |                         |        |                                           |                         |                                                    |  |
|                                                       | 12                       | 13           | 14        | 15     | 16                      | 17     | 18                                        |                         |                                                    |  |
|                                                       | 19                       | 20           | 21        | 22     | 23                      | 24     | 25                                        |                         |                                                    |  |
|                                                       | 26                       | 27           | 28        |        |                         |        |                                           |                         |                                                    |  |
|                                                       | Available                | Timeslo      | <u>t:</u> |        |                         |        |                                           |                         |                                                    |  |
|                                                       | Start Time:              |              |           | End 1  | Гіте:                   |        |                                           |                         |                                                    |  |
|                                                       | 17:30                    | )            |           | ~ 1    | 8:30                    |        | ~                                         |                         |                                                    |  |
|                                                       | Select Cour              | t:           |           |        |                         |        |                                           |                         |                                                    |  |
|                                                       | SHT1                     |              |           |        |                         |        | $\sim$                                    |                         |                                                    |  |
|                                                       | Stanley I                | Ho Teni      | nis Cour  | t #1   |                         |        |                                           |                         |                                                    |  |
| 4) Selec                                              | t ve                     | enu          | le,       | da     | nte                     | , ti   | ime                                       | e & c                   | ourt                                               |  |
| < Tennis                                              | -                        |              |           |        |                         |        |                                           | Th                      | ank you!                                           |  |
| Assigned Court:                                       |                          |              |           |        |                         |        | Y                                         | our bookina             | is successful. Please bring                        |  |
| SHT1 - Stanley Ho Tennis Cou                          | t #1                     |              |           |        |                         |        | along your membership card to show at the |                         |                                                    |  |
| Email:                                                |                          |              |           |        |                         |        | ch                                        | eck-in count<br>activit | ter prior to commencing the<br>ty you have booked. |  |
| xxx@hku.hk                                            |                          |              |           |        |                         |        | Ref No                                    |                         |                                                    |  |
| Contact Number:                                       |                          |              |           |        |                         |        | 0001                                      | 226834                  |                                                    |  |
| (In case for emergency contact)                       |                          |              |           |        |                         |        | Bookin                                    | a Sports:               | Booking Type:                                      |  |
| Enter your number here                                |                          |              |           |        |                         |        | Ten                                       | nis                     | Individual                                         |  |
| Number of people using the court:                     |                          |              |           |        |                         |        | Bookin                                    | g Activity:             |                                                    |  |
| Enter your number here                                |                          |              |           |        | $\overline{\mathbf{v}}$ |        | Tenr                                      | nis : max               | 4 persons per court                                |  |
| I have read and agree to the CSE's rules and regulate | tions governing          |              |           |        |                         |        | Venue:                                    |                         |                                                    |  |
| https://cse.hku.hk/document/regulations.pdf           |                          |              |           |        |                         |        | Stanl                                     | еу Но Те                | nnis Court                                         |  |
|                                                       |                          |              |           |        |                         |        | Date:                                     |                         | Timeslot:                                          |  |
| Book Now                                              |                          |              |           |        |                         |        | 16 Fe<br>Thu                              | eb 2023                 | 17:30-18:30                                        |  |
|                                                       |                          |              |           |        |                         |        | Assign                                    | ed Court:               |                                                    |  |
| Back To Edit                                          |                          |              |           |        |                         |        | SHT1                                      | - Stanley               | y Ho Tennis Court #1                               |  |
| tor Contact no                                        | <b>.</b> /I              |              |           |        |                         |        |                                           |                         |                                                    |  |
| ter contact no                                        | J./U                     | <b>15</b> E  |           | 10.    |                         | 0)     | YO                                        | u WI                    | II receive                                         |  |

5) Enter Contact no./User n Acceptance of CSE rules

#### ) You will receive a confirmation email

# CANCELLATION

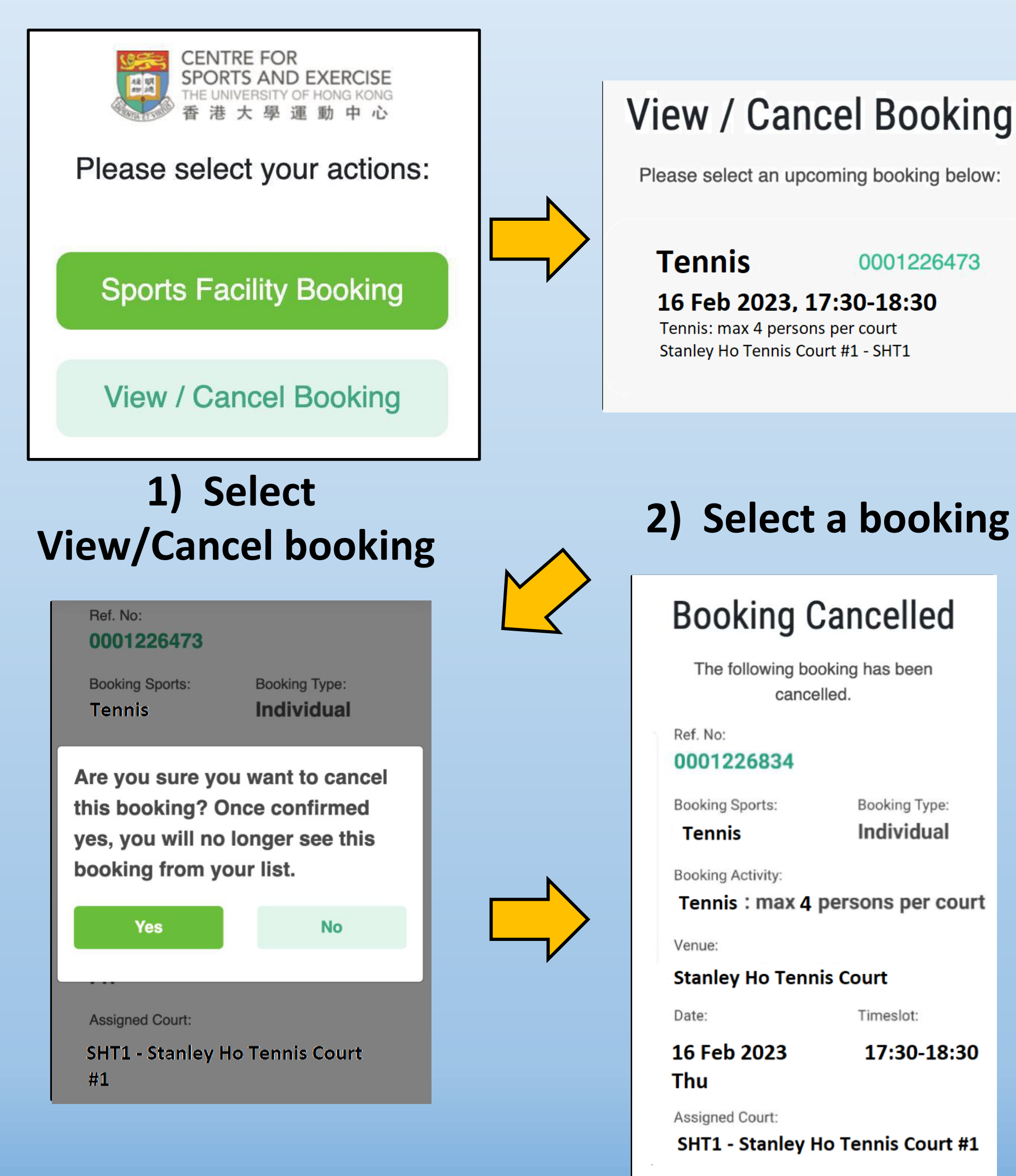

#### 4) You will receive a cancellation email

#### 3) Click Cancel Booking

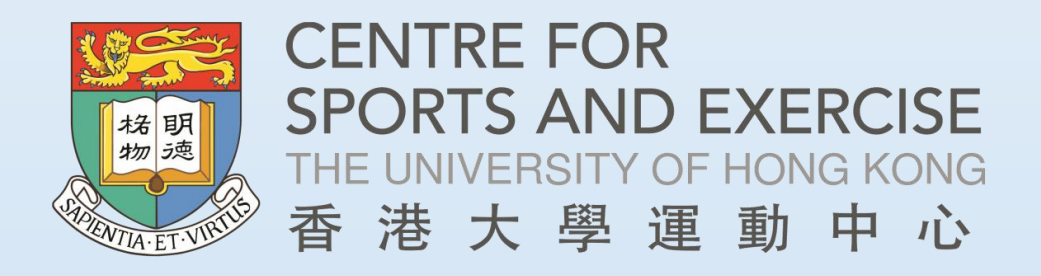

# BOOKING SYSTEM-MOBILE VERSION (FOR HKU STUDENTS & STAFF)

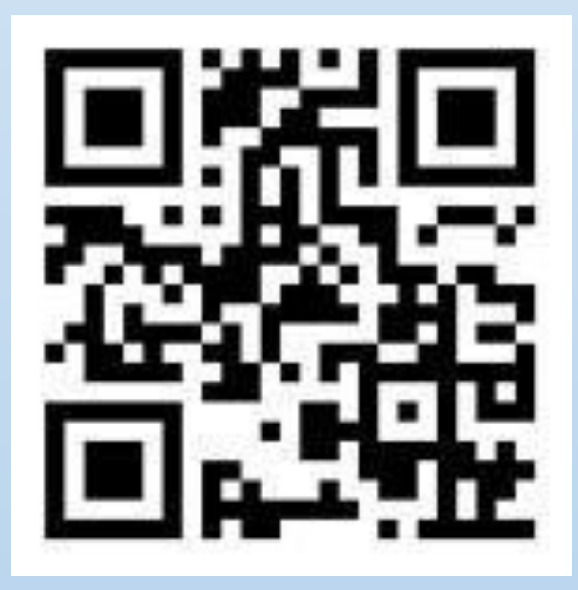

## LINK: bs.cse.hku.hk

### **Enquiries:**

### 3910**-3**5**68**

### (Suen Chi Sun Hall Multi-purpose Room) 3910-3244 (Stanley Ho Sports Centre)

### csehku@hku.hk

Effective: 16 Feb 2023